## 生活垃圾分类大数据云平台

运维手册

目录

| -、 | 硬件   | =部分          | 3 |
|----|------|--------------|---|
|    | 1、   | 大屏系统         | 3 |
|    | 2,   | 扩声系统         | 1 |
|    | 3、   | 空调新风         | 5 |
|    | 4、   | 门禁           | 5 |
|    | 5、   | 机房           | 5 |
| 二、 | 软件   | =部分          | 5 |
|    | 1,   | 登陆界面         | 5 |
|    | 2,   | 监督考核         | 5 |
|    |      | 2.1 街道考核管理   | 5 |
|    |      | 2.2 考核任务管理   | 7 |
|    | 3、   | 分类监管         | 3 |
|    |      | 3.1 车辆收运监管   |   |
|    |      | 3.2视频中心      | Э |
|    |      | 3.3 四分类监管    | Э |
|    |      | 3.4 基础信息管理   | 9 |
|    | 4、   | 信息报送10       | ) |
|    |      | 4.1 工作台      | כ |
|    |      | 4.2 填报信息管理   | כ |
|    |      | 4.3 报告评估     | 1 |
|    |      | 4.4统计分析      | 2 |
|    | 5系   | 统设置          | 2 |
|    |      | 5.1部门管理      | 2 |
|    |      | 5.2 职务管理1    | 3 |
|    |      | 5.3角色管理      | 1 |
| Ξ. | API  | P            | 4 |
| _` | 1, 8 | app 监督考核操作流程 | 1 |
|    |      |              |   |

一、硬件部分

1、大屏系统

指挥中心大屏分为: LED 拼接屏、全彩屏

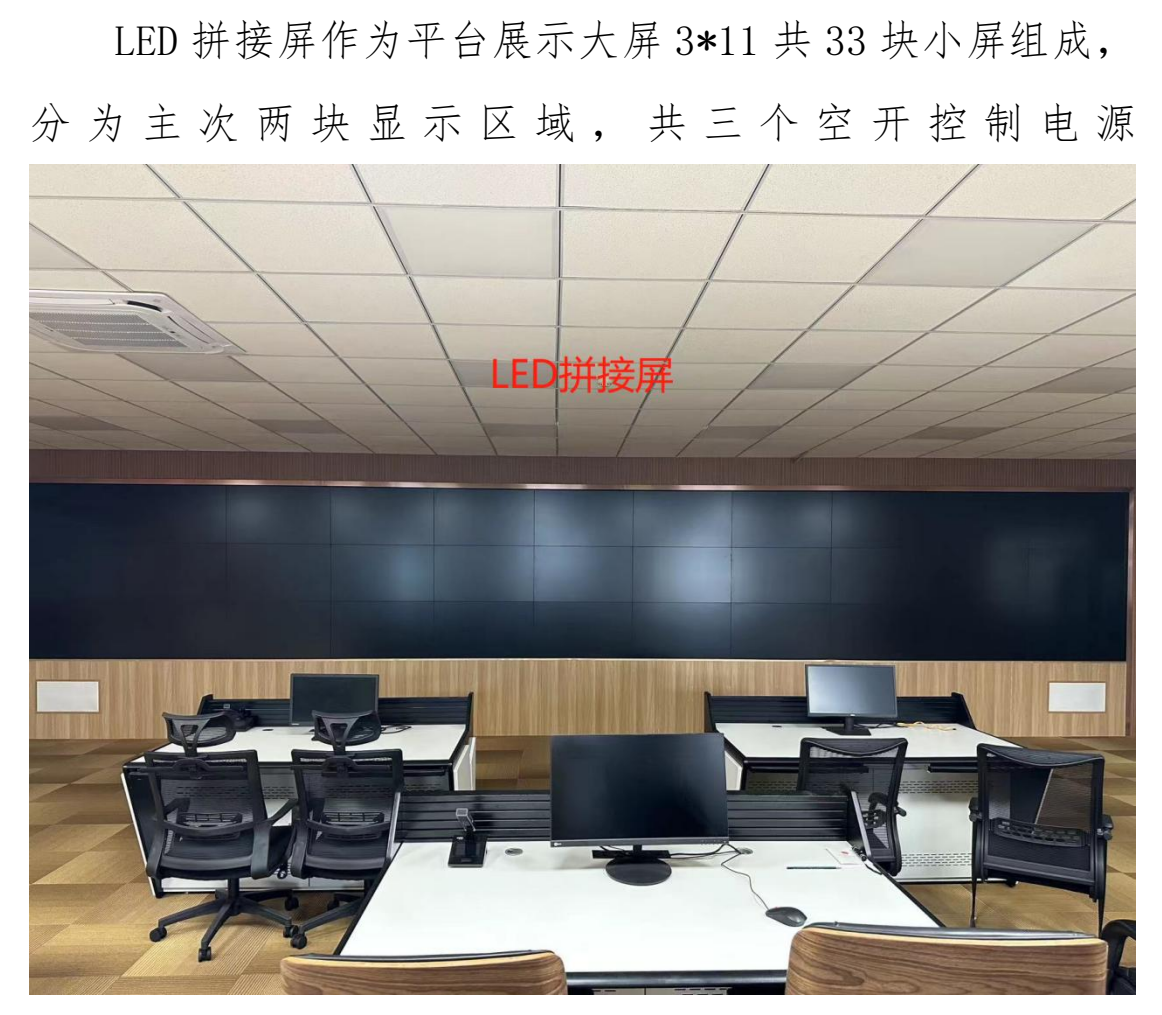

主屏打开顺序:机房内配电箱打开空开(拼接屏供电)-打 开指挥席电脑-点击谷歌浏览器-点击收藏栏-点击大屏链接。

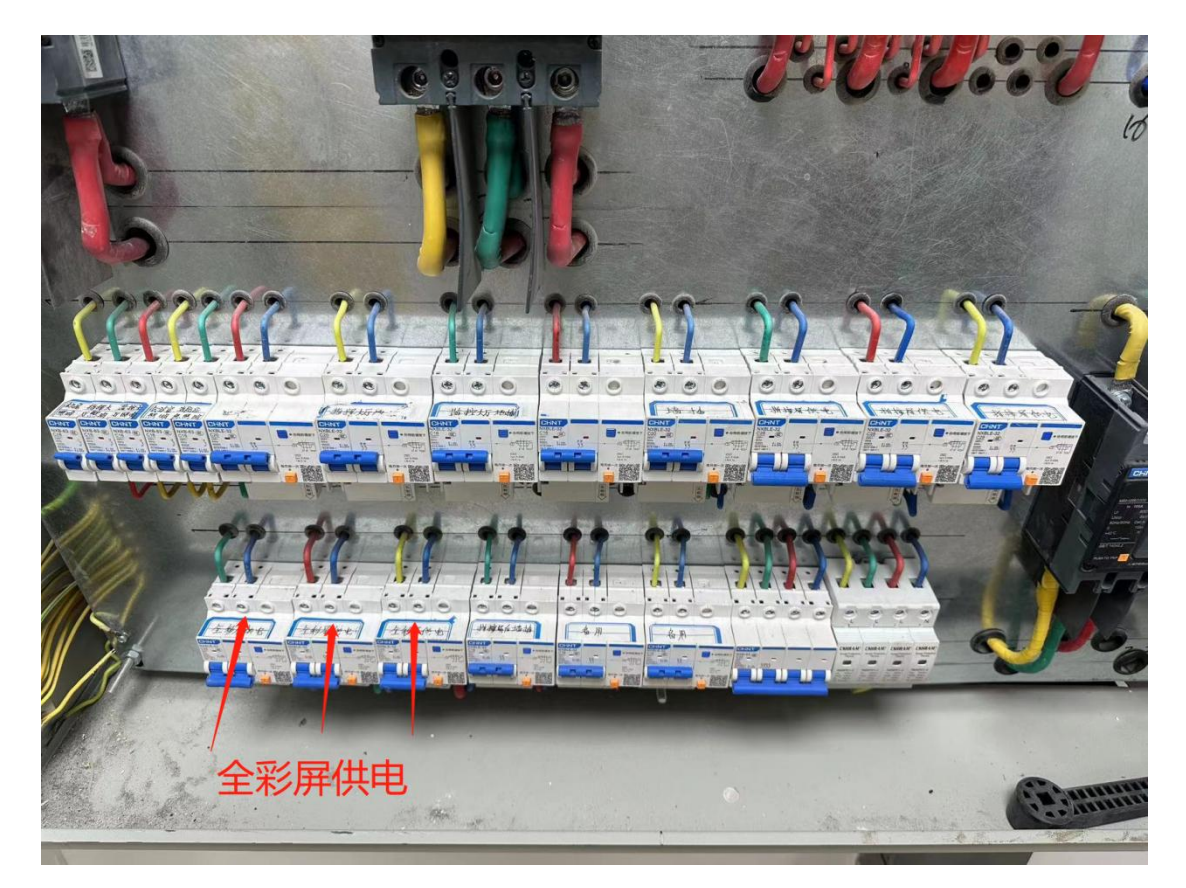

常见问题:1、大屏不亮:检查电脑电源是否供电、检查电脑后面 HDMI 线是否脱落、检查浏览器窗口是否拖到扩展屏上。

2、扩声系统

扩声系统主要由无线麦、坐麦、调音台、音响、时序电 源4套硬件组成

坐麦共配备8个含充电器1个,使用方法:按下右侧按钮再长按显示屏下方按钮后等显示屏点亮后,短按显示 屏下方按钮(按下后麦克风指示灯会变红)即可打开。

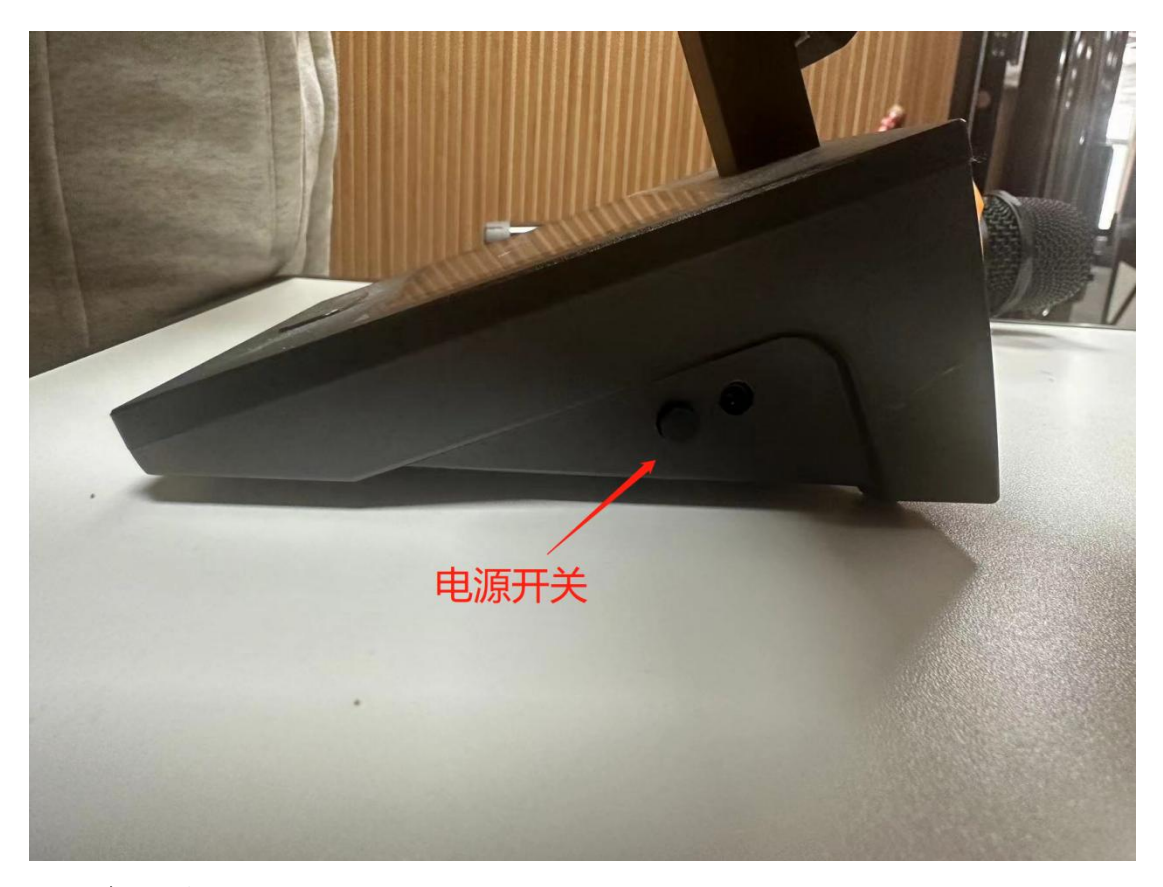

3、空调新风

大厅内空调有个遥控器放在机房的柜子里面,夏天室外 温度尽量保持在24°左右,机房内温度保持在18°-20°左 右。

4、门禁

面对门禁五指张开从左往右或者从右往左挥动 2-3 次进 入管理员模式,输入密码可配置管理员及人员录入。

5、机房

机柜设备基调整配置完毕,无特殊情况不需要调整,配 线架上序号对应大厅内地插的网线口,如果网线插上没有网 络需要检查配线架至交换机线是否松动。

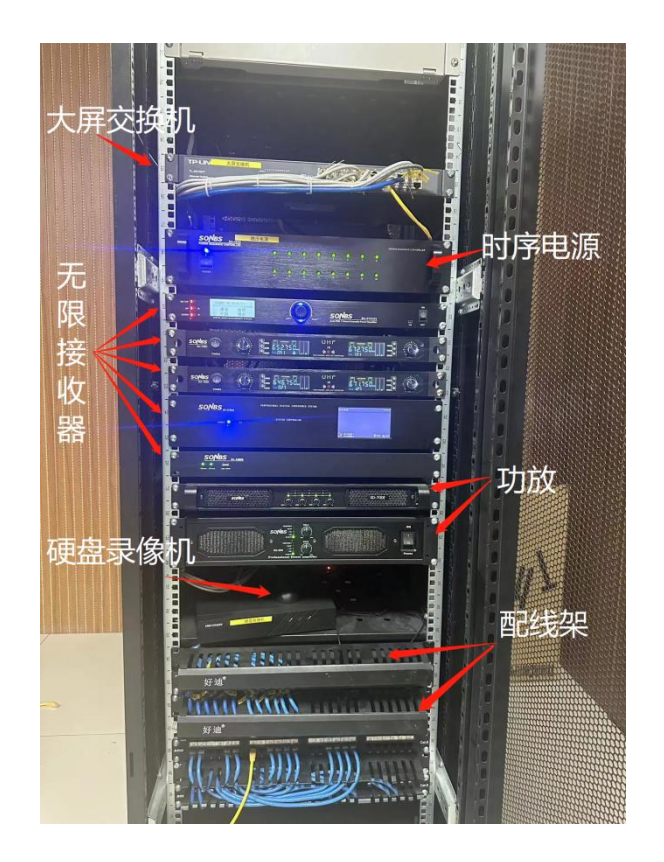

- 二、软件部分
- 1、登陆界面

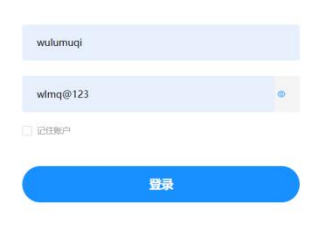

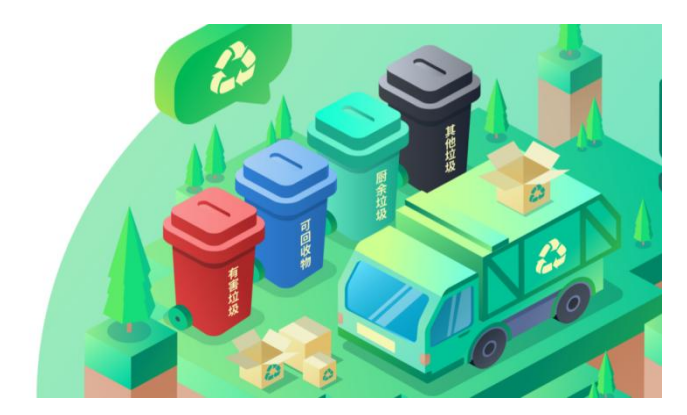

2、监督考核
 2.1街道考核管理

| 〇 乌鲁木齐市生活环卫大 E | △ / 66美96829 <b>监督考核</b> 分类监管 信息报送 系统设置<br>2112-25-5511日                                                                          | ι.                           |                                                     | 马鲁木齐街(wulumuqi)    |
|----------------|----------------------------------------------------------------------------------------------------|------------------------------|-----------------------------------------------------|--------------------|
|                |                                                                                                    |                              | 理×】 [ 抵加任約管理× ]                                     | 全部关闭               |
| (2) 监督考核 / ^   | 1点出的24 ] [ann 946 ] 1点击监督考核22.07                                                                                                  |                              |                                                     |                    |
| 考核任务管理         |                                                                                                    | 4填3                          | 与仕务信息                                               |                    |
| 考核统计分析         |                                                                                                    |                              |                                                     |                    |
| 考核标准管理         |                                                                                                    | 11日1日1日                      | 考核周<br>任务生成时间 期 任务状态                                | 器作                 |
|                | ・ 予約15-34:<br>1 街道 2022年7月拉板分類<br>30大 参析田:                                                                                        | 和2014年15月。<br>夏15月15年9月16日   | 2022-07-06 2022-07 任务已生                             | -                  |
| 3              |                                                                                                    | Reff-Yéra 🗆                  | 2022-07-06 2022-07 任务已生                             |                    |
|                | 99版<br>④ 売任主体: 小区 ◇                                                                                                    | 基数: 1 个 模式: 外部 >             | 2121343 %                                           |                    |
|                | 3 街道 2022年7月14日の7月<br>評估 東任主体: 公共 >                                                                                               | 基数: 1 个 模式: 外部 >             | 2022-07-06 2022-07 地名日本                             | 899                |
|                | 4 街道 2022年7月130級分告<br>評価 ● 責任主体: 公共 ∨                                                                                             | 基款: 1 个 模式: 外部 >             | 2022-07-06 2022-07 任务已生<br>21:19:43 成               | 803                |
|                | 5 街道 2022年7月10级分钟 ● 责任主体: 经营 >                                                                                                    | 基数: 1 个 模式: 外部 >             | 2022-07-06 2022-07 <del>11왕</del> 군生<br>21:18:29 88 | 803                |
|                | 6 我前期 2022年7月1208分支<br>评估                                                                                                    | <u>1 k</u>                   | 2022-07-06 2022-07 연용권로<br>21:16:11 명원              | 850                |
|                | 7 街道 2022年7月地级分类工作月 新市区 2022年7月制统三 (<br>评估 新市区 昭                                                                                  | 8歳年、65新午、黄<br>載 小臣(5)        | 2022-07-06 2022-07 任务已生<br>21:14:46 成               | 805                |
|                | 8 街道 2022年7月地级公英工作月 天山区 2022年7月参校-<br>提 语信 天山区 相                                                                                  | 戦力線、 写出冬 小菜(5)               | 2022-07-06 2022-07 任务已生<br>21:13:16 2022-07 规       | 8999               |
|                |                                                                                                    | 小二二、二 小区(1)公共机构(1)公共运新(1)经营区 | 2022-07-01 任务已生                                     |                    |
| 🙆 盘古基础开发平台     | 三 益 / 街道等核管理 监督考核 分类监管 信息                                                                                                    | 段送 系统设置                      | .91                                                 | ■未齐市(wulumuqi) 🛛 🔀 |
| <b>凤</b> 工作台   | 工作台 「 」 「 」 「 」 「 」 「 」 」 「 」 「 」 」 「 」 」 「 」 」 「 」 」 」 「 」 」 」 」 「 」 」 」 」 」 「 」 」 」 」 「 」 」 」 」 」 」 」 」 」 」 」 」 」 」 」 」 」 」 」 」 |                              |                                                     | 全部关闭               |
| □ 监督考核 ^       |                                                                                                    |                              |                                                     |                    |
| 街道考核管理         | · 清选毕业接归 · · · · · · · · · · · · · · · · · · ·                                                                                    | 2023-01 音 查询 重量              |                                                     |                    |
| 考核任务管理         | 新增                                                                                                    |                              | ×                                                   |                    |
| 考核统计分析         | 新四 *任务名称: 3                                                                                                    | 则试测试月考核                      |                                                     |                    |
| 考核标准管理         | 序<br>号 信息确认                                                                                                    |                              | × 在务状态                                              | 操作                 |
| 国 问题处办 ~       | 本次考核共涉及24个街道,共计2个考核组,平均每个考核组涉及12个街近                                                                                               | 曾营委会平均每组考核对象:                | 任务已生                                                |                    |
|                | 小区48个(外部随机)<br>公共和4024个(外部随机)                                                                                                    |                              | 220                                                 |                    |
|                | 公共场所24个(外部随机)                                                                                                    |                              | 11共1.魚 < 1                                          | > 10 象/页 ∨         |
|                | 经营区域24个(外部随机)                                                                                                    |                              |                                                     |                    |
|                | 101计在2023-01完成120个考核任务,街道覆盖率100%<br>是否确认生成考核任务?                                                                                   |                              |                                                     |                    |
|                |                                                                                                    |                              |                                                     |                    |
|                |                                                                                                    | 取消<br>長数:1 个 模式:外部。          |                                                     |                    |
|                |                                                                                                    |                              |                                                     |                    |
|                |                                                                                                    | 生成                           |                                                     |                    |
|                |                                                                                                    |                              |                                                     |                    |
|                |                                                                                                    |                              |                                                     |                    |
|                |                                                                                                    |                              |                                                     |                    |
|                |                                                                                                    |                              |                                                     |                    |

街道考核管理是批量生成考核任务对应小区或其他公共区域公共场所等责任主体

基数选择:如果基数是1的话就是一个街道抽取1个小区,如果是10个街道就是检查10个小区,如果20个街道就检查20个小区,基数如果为2,10个街道就需要检查20个小区。

2.2 考核任务管理

| 今鲁木齐市生活环卫<br>数据云平台 | 大 = | 三 山 / 考核任务管理 | 监督考核                     | 分类监管                  | 信息报送       | 系统设置                                  |             |                      |                      |               | 乌鲁木齐衔(wulumuqi) X |
|--------------------|-----|--------------|--------------------------|-----------------------|------------|---------------------------------------|-------------|----------------------|----------------------|---------------|-------------------|
| 艮 工作台              |     | 工作的 月末任的分配   | ×                        | 服務評估 × ) ( 1888       |            |                                       | IX SMERCE ( | 466611345×) ( 466688 |                      | 1世王 ×         | 全部关闭              |
| 🗆 监督考核             | 2   | / 1考核        | 任务管理                     |                       |            |                                       |             | 2022-08              | <b>1</b> 10 <b>1</b> |               | 1                 |
| 街道考核管理             |     |              | 新增                       |                       |            |                                       |             |                      | ×                    |               |                   |
| 考核任务管理             | -   | 新增           |                          |                       | · setzian- | (Asig i Byt                           |             |                      |                      |               |                   |
| 考核统计分析             |     | T            |                          |                       | 210(18,P)- | 10000824                              |             | / 3填写                | 任务P                  | 容             |                   |
| 考核标准管理             |     | 序号           |                          |                       | * 任务名称:    | 调制入住外名称                               |             |                      | <b>炙周期</b>           | 任务状态          | 操作                |
| 回 问题处办             | Ĭ.  |              |                          |                       | • 粤核区域:    | 请选择区域                                 |             |                      |                      | and the state |                   |
| ◎ 巡査管理             | 2,  | 点击新增         |                          |                       | *责任主体:     | 请选择责任主体                               |             |                      | 22-08                | 出元成           | 删除                |
|                    |     | 3            |                          |                       | * 考核对象:    | 请选择考核对象                               |             |                      | 22.08                | 日本成           |                   |
|                    |     |              |                          |                       | • 考核组:     | 调选择考核组                                |             |                      |                      | Linew         | 11943             |
|                    |     | 3            |                          |                       | • 考核周期:    | 请选择考核同 白                              |             |                      | 22-08                | 已完成           | 802               |
|                    | I   | 4            | 评估                       | 144 - <b>1</b> 111111 |            | 取消 <mark>确定</mark>                    | 編武          | 大院 12:10:33          |                      | 已完成           | m979              |
|                    |     | 5            | 2022年8)<br>街道 级分美工<br>评估 | 9垃<br>作月 宣传引导 (       | 要方韓        | ####K################################ | <b>去确定生</b> | 1022-08-02<br>成任9务   | 2022-08              | 已完成           | 803               |
|                    |     |              |                          |                       |            | -Mult                                 |             |                      |                      |               |                   |

考核任务管理可以查看以生产任务及新增单个考核任务。

| Δ                                              |                            | ▼▲ 11:45 |   |                                                                                                    |              | ▼▲ 11:46 |
|------------------------------------------------|----------------------------|----------|---|----------------------------------------------------------------------------------------------------|--------------|----------|
|                                                | 巡检上报                       |          | < |                                                                                                    | 巡检任务详情       |          |
| G                                              | • 问题上报                     |          |   | 上报时间<br>详情                                                                                                    | 2023-02-03 1 | 1:40:57  |
| 我的上报 我的处                                       | 理                          | 全部▼      |   | 11111111                                                                                                    |              |          |
| 121212121<br>2023-02-03 11:40:5<br>9 乌鲁木齐市水磨沟区 | 57<br>区会展东路1275号           | 待处理      |   |                                                                                                    |              |          |
| 沒                                              | 有更多数据了                     |          |   | 处理流程                                                                                                    |              |          |
|                                                |                            |          |   | <ul> <li>和平路管委会 十<br/>处理内容:<br/>请输入内容</li> <li>、</li> <li>、</li> <li></li> <li></li> <li></li> <li></li> <li></li></ul> | ≂哈尔          |          |
|                                                | <mark>.</mark><br>Біле т м | 8        |   |                                                                                                    | 提交           |          |

问题指派可以指派到人也可以指派到街道,指派后在 app 里可以查看已指派的问题,并处理。

3、分类监管

展示车辆所在位置及在线状态和各责任主体所在的位置。

3.2 视频中心

| 合鲁木齐市生活环卫:     数据云平台     数据云平台  | 益 / 分类运营 / 税助中心 / 本数税額                                                                                                    | 监督专核 <mark>分类监</mark> 管 信息规定 系统设置     | 鸟香木养市(wulumuqi) 🛛 🂢 |
|---------------------------------|----------------------------------------------------------------------------------------------------|---------------------------------------|---------------------|
| 岡 工作台                           | Ing Ereex Maineex Re                                                                                                    | Narra X Barra X Barra X Concentration | 全部关闭                |
| A 车辆收运监管                        | and the second second se |                                       |                     |
| ◎ 視频中心                          | 税利益的 税利回收                                                                                                    |                                       |                     |
| 车载视频                            |                                                                                                    |                                       |                     |
| 设备设施视频                          | 公司转进 类型转进                                                                                                    |                                       |                     |
| @ 四分类监管                         | <ul> <li>新疆地音尔目沿区</li> <li>- 乌鲁木齐市</li> </ul>                                                                                                    |                                       |                     |
| 日 餐園收运监管                        | D #6A5275-C                                                                                                    |                                       |                     |
| 0 医疗收运监管                        | D ₩A82772                                                                                                    |                                       |                     |
| 印 收运规则管理                        | D #A0JA14                                                                                                    |                                       |                     |
| 〇 預约收运管理                        | D #AL1259                                                                                                    |                                       |                     |
| <i>《 沿海街运监管</i>                 | C) #5AP0E31                                                                                                    |                                       |                     |
| The second second second second | D 新AM6R32                                                                                                    |                                       |                     |
| III 小区垃圾分类                      | D #A0MW71                                                                                                    |                                       |                     |
| 10 学校垃圾分类                       | D #AB3069                                                                                                    |                                       |                     |
|                                 | D #AB3052                                                                                                    |                                       |                     |
|                                 | □ 新AP1R25                                                                                                    |                                       |                     |
| ③ 智能投放点管理                       | D 新AC5470                                                                                                    |                                       |                     |
| △ 可同数层监管                        | D #7483088                                                                                                    |                                       |                     |
|                                 | □: #fAB3063                                                                                                    |                                       |                     |
| <ul> <li>② 出勤院计管理</li> </ul>    | © #FAB3065                                                                                                    |                                       |                     |
| 0 基础信息                          | m #6AD3060                                                                                                    |                                       |                     |
|                                 |                                                                                                    |                                       |                     |
|                                 |                                                                                                    |                                       |                     |

查看车载视频设备及垃圾投放点实时视频。

3.3 四分类监管

查看车辆定位轨迹、收运垃圾总量、投放记录、收运明细、 垃圾满溢台账等信息。

3.4 基础信息管理

| 合鲁木齐市生活环卫大     数据云平台     数据云平台 | ⊡ ⊜/     | 分类监管 / 基础信息 / 公共税 | 9首理 监督考核                                   | 分类监管        | 信息报送     | 系统设置    |            |         |          |                                        |                | 乌鲁木3         | 作市(wu) | umuqi) 🔀 |
|--------------------------------|----------|-------------------|--------------------------------------------|-------------|----------|---------|------------|---------|----------|----------------------------------------|----------------|--------------|--------|----------|
| ◎ 出勤統计管理 🔷 👻                   | 0.56     | 海工单× 田次管理× (      | 1)运区域管理 × 预约由除管理 × _                       | 990000000 × | SMNEEN X | 分钟处置管理× | HREAKERS × | 积分育城管理× | 小区积放管理 X | 11000000000000000000000000000000000000 | X 值导员app上版 X   | 公共机构管理×      | ]      | 全部关闭     |
| © 基础信息 ^                       | 请输入会     | 公共机构名称 请输入负       | (人) (1) (1) (1) (1) (1) (1) (1) (1) (1) (1 |             |          |         |            |         |          |                                        |                |              |        |          |
| 公共机构管理                         |          |                   |                                            |             |          |         |            |         |          |                                        |                |              |        |          |
| 公共场所管理                         |          |                   |                                            |             |          |         |            |         |          |                                        |                |              |        |          |
| 经营区域管理                         | 407 × 40 | STATUSENS: 49 CI  |                                            |             |          |         |            |         |          |                                        |                |              |        |          |
| 公司管理                           |          | 序号                | 公共机构名称                                     |             | 行政区域     |         | 负责人        |         | 联系方式     |                                        | 地址             |              | 操作     |          |
| 车辆管理                           |          | 1                 | 乌费政府                                       | 水西          | 泡鏡片区管委会  |         |            |         |          | 乌鲁木                                    | 齐市乌鲁木齐县南旅东路7.  | 28           | 總續     | ESR      |
| 人员管理                           |          | 2                 | 新村在街社区                                     | 63          | 城片区管委会   |         |            |         |          | 28                                     | 木容市集中间区八一路83号  |              | 00+8   |          |
| 考核泪管理                          |          |                   |                                            |             |          |         |            |         |          |                                        |                | <b>E</b> 4   | 945346 |          |
| 餐企管理                           |          | 3                 | 王家沟片区新国社区                                  | 王者          | 的科区管委会   |         |            |         |          | 乌鲁                                     | ★許市头屯河区南渠路1595 |              | 網織     | BRA      |
| 商置管理                           |          | 4                 | 北站西路片区丝路社区                                 | 3035        | 西路片区管委会  |         |            |         |          | 乌鲁木                                    | 济市头电河区北站三路405  | 9 <u>8</u> 8 | 编辑     | ESIR     |
| 机关单位管理                         |          | 5                 | 北站东路片区兴丰社区                                 | 31.96       | 灰路片区管委会  |         |            |         |          | 乌鲁木                                    | 齐市新市区西环北路金光三   |              | 1850   | este     |
|                                |          |                   |                                            |             |          |         |            |         |          |                                        |                |              |        |          |
|                                |          | ь                 | 编山街片区管委士                                   | au          | 山南片区官委会  |         |            |         |          | 马输                                     | 林齐市黔市区卫星路421号  | 道費           | 编辑     | ERR      |
| (1)                            |          | 7                 | 火车西站片区管委会                                  | 火车          | 西站片区管委会  |         |            |         |          | 乌鲁木                                    | 齐市头电河区中枢北路东着   |              | 981B   | ESIR     |
| 秋远站8世<br>处理厂管理                 |          | 8                 | 卡子海片区管委会                                   | *3          | 門海片区管委会  |         |            |         |          | 乌鲁才                                    | 济市米东区米东南路1304  | · 2番         | un su  | -        |
| 小区管理                           |          | 9                 | 中亚南路片区管委会                                  | 中亚          | 南路片区管委会  |         |            |         |          | 58                                     | 林卉市新市区上海路15号   | 道管           | 编辑     | -        |
| 设备绑定<br>NFC卡片管理                |          | 10                | 論泰社区                                       | 慶达          | 东路片区管委会  |         |            |         |          | 4 <b>8</b> :                           | 木齐市米东区石化北路3000 |              | 954B   | este     |

管理维护各责任主体、车辆、人员、考核组信息。

## 4、信息报送

4.1 工作台

| 令鲁木齐市生活环卫大     数据云平台     书                                                               | Ξ △ / I(#約 监督考核                                       | 分类监管                | 信息报送                                 | 系统设置                    |                                                                                                    | 下載 总数未完时(wulumuqi) >;                    |  |  |
|------------------------------------------------------------------------------------------|-------------------------------------------------------|---------------------|--------------------------------------|-------------------------|----------------------------------------------------------------------------------------------------|------------------------------------------|--|--|
| o iffe                                                                                   |                                                       | Cantarda x C        | 智慧地語 × 】   王教校                       |                         | CREATEND X HANGENCO X INVERSION X (RESORDE X)                                                                                                    | 之勤時计 X 医视道管 X 医疗效量 … 全部失利                |  |  |
| <ul> <li>□ 自定义上振内容 ~</li> <li>- # 上报任务分配 ~</li> </ul>                                    | 区域上报得分排名 排名 区域                                        | 得分                  |                                      | V                       | unite and a second second sec |                                          |  |  |
| <ul> <li>□ 垃圾分类信息根式</li> <li>○ 垃圾分类信息根式</li> <li>○ 垃圾分类统筹保障机制</li> <li>□ 法社会に</li> </ul> | デ山区     ジ体密境区     ジ体密境区     新市区     4 水廠和区     5 住井区  | 82.5<br>0<br>0<br>0 | <u> </u>                             |                         | 9008 9008 900 900 900 900 900 900 900 90                                                                                                    | 日本 日本 日本 日本 日本 日本 日本 日本 日本 日本 日本 日本 日本 日 |  |  |
| 回报表中心 ~                                                                                  | 6 法领域区<br>7 未东区<br>8 乌鲁木并县                            | 0<br>0              | • +55                                | • 79888 • 1845          |                                                                                                    | 工作计划 責任分工 会议专题                           |  |  |
| D 台账管理 ~                                                                                 |                                                       |                     | • 水塘和区 • 天田川区 • 大山区<br>• 秋市区 • 泉香水丹香 |                         | ■ +二月 ■ -月 政策法規                                                                                                    | 规 乌鲁木齐市委管理强导班子和福导干部2021年度(…              |  |  |
|                                                                                          | 上报中心                                                  | 25 上級中              | 3 230                                | 回 0 已上版 2               | 2023-01 日 政策法規                                                                                                    | 马桑木齐市生活垃圾分笑管理办法                          |  |  |
|                                                                                          | <ul> <li>市交通送输制</li> <li>○ 米道文</li> <li>01</li> </ul> | 市商務局<br>② 上版中       | 64%                                  | 市市场监督管理网<br>② 上版中 29%   | ★BNK<br>② 未成文 0% 政策法制                                                                                                    | 3 马赖木齐市生活垃圾分类感效零核实施方案                    |  |  |
|                                                                                          | 市券管局<br>◎ 未填文 09                                      | 市自然安建管理局<br>② 未提交   | 0%                                   | <b>天山区</b><br>◎ 已上报100% | 沙体四角区<br>⊙ 末態交 0%                                                                                                    |                                          |  |  |
|                                                                                          |                                                       |                     |                                      |                         |                                                                                                    |                                          |  |  |

查看各权限每月月度报送进度及上月上报得分排名,并展示 11 项能力雷达模型图。

4.2 填报信息管理

| 谷鲁木齐市生活环卫大     散据云平台     故     武子     公     书     书 | 三 △ / 填段信息管理 监督考核 分类监管       | 信息期间 系统设置                                             | T                               | 能 乌鲁木乔市(wulumuqi) )        |
|----------------------------------------------------------------------------------------------------|------------------------------|-------------------------------------------------------|---------------------------------|----------------------------|
| の 工作台                                                                                                    | BANNEX CORENTEX INVALUES SHO | NANE X SALEES X SALESS (ROSALES ) OCTUBE X (ACTUALS ) | 製造分検整接取送表×】 製帯気app上級×】 公共制約整理×】 | ₩税信息管理 × ··· 全部关闭          |
| □ 自定义上报内容                                                                                                    | 2填报信息管理                      | 1.占土信自坭洋                                              |                                 |                            |
| 填报信息管理                                                                                                    |                              | *** 「黑山旧心顶区                                           |                                 |                            |
| 填报模板管理                                                                                                    |                              |                                                       | 2本手:                            |                            |
| ☞ 上报任务分配 ~                                                                                                    |                              |                                                       | 5旦有5                            | <b>北</b> 百 <sup></sup> 無 相 |
| 回 垃圾分类信息报送 *                                                                                                    | 序号                           | 题目名称                                                  | 类型                              | 操作                         |
| 0 拉松分类统筹保险机制 ~                                                                                                    | 1                            | 城市基本情况                                                | 项目列表                            | 查查 供编 删除                   |
| ■ 统计分析 ~                                                                                                    | 1                            | 24-0476-02825                                         | 40040.0045                      |                            |
| 四 根表中心 🗸 👻                                                                                                    | 5                            | 54-1075 UPDIALID,                                     | 38645 FT 79                     | 212 AU 210                 |
| 已 台账管理 ~                                                                                                    | 3                            | 推动得头或量                                                | 项目列表                            |                            |
|                                                                                                    | 4                            | 分类胶体                                                  | 项目列表                            |                            |
|                                                                                                    | 5                            | 分詞收集和語論                                               | 项目列表                            | <u></u>                    |
|                                                                                                    | 6                            | 组织动员和重体教育                                             | 项目列表                            |                            |
|                                                                                                    | 7                            | 基层组织建设和社区治理                                           | 项目列表                            | 11.11 ALL 11.12            |
|                                                                                                    | 8                            | 文明习惯齐成                                                | 项目列表                            | <u></u>                    |
|                                                                                                    | 9.                           | (938)#39                                              | 项目列表                            | 1970 9450 <del>19</del> 19 |
|                                                                                                    | 10                           | The education                                         | 项目列表                            | 20 64 Bit                  |

| ○ 乌鲁木齐市生活环卫大<br>数据云平台 | 普考核 分类监管 信息版送 系统设置                                                                                                    |                                       |                                                    | 下面 乌西木府市(wulumuq) X |
|-----------------------|----------------------------------------------------------------------------------------------------|---------------------------------------|----------------------------------------------------|---------------------|
|                       | ADDREAM AND ADDREAM AND ADDREAM ADDREAM ADDREA | ● ● ● ● ● ● ● ● ● ● ● ● ● ● ● ● ● ● ● | 6查看预以<br>3.000 · · · · · · · · · · · · · · · · · · |                     |
| 9                     |                                                                                                    | 978+#35                               | 酒日刊書                                               | 22 42 53            |
| 10                    |                                                                                                    | to eland                              | 动曲声如何                                              |                     |

管理各区县每月所填报的内容,如果内容需要变动修改即可,如果当月上报模板已绑定,修改内容下月生效。

4.3 报告评估

| 乌鲁木齐市生活环卫大     散据云平台    | 三 @ / 报告评估 监督者 | 洗择首期                          | 息报送 系统设置                              |                      |                              |                                    | 下載 乌鲁木并传(wulumuqi) 兴 |
|-------------------------|----------------|-------------------------------|---------------------------------------|----------------------|------------------------------|------------------------------------|----------------------|
| 。透珠择评估                  |                | < 内心的地址地 小位的加速<br>23-01 四 Kai | T T T T T T T T T T T T T T T T T T T | Replex Sames ( was   | 19世×) ( 現代世俗世世× ) ( 月夜任命分戦 > | <ul> <li>(単現任時分配×)(月現接送</li> </ul> | × 副制 ・ 全部知           |
| □ 上报任务分配 ~ □ 垃圾分类信息报送 ~ |                |                               |                                       |                      |                              | J.                                 |                      |
| 月度振送                    | / 1报告评(        | 古殿                            | IXHÎ                                  | 上报日期                 | 状态                           | 总得分                                | 操作                   |
| 报告评估                    | 1              | 2023-01                       | ₅∞∞4点击                                | <b>首间</b> 2023-01-28 | 已评分                          | 0.0                                |                      |
| 季度自查                    | 2              | 2023-01                       | 天山区                                   | 2023-01-28           | 已评分                          | 10.0                               | 20                   |
| 自直管理<br>○ 垃圾分送统筹保障机制 >  | 3              | 2023-01                       | 天山区                                   | 2023-01-28           | 已评分                          | 5.0                                |                      |
| 目 统计分析 🔶 👻              | 4              | 2023-01                       | 天山区                                   | 2023-01-28           | 已评分                          | 14.5                               |                      |
| 回 报表中心 ~                | 5              | 2023-01                       | 天山区                                   | 2023-01-28           | 已评分                          | 20.0                               |                      |
| R 9888 .                | 6              | 2023-01                       | 天山区                                   | 2023-01-28           | 已评分                          | 6.0                                |                      |
|                         | 7              | 2023+01                       | 天山区                                   | 2023-01-28           | 已评分                          | 9.0                                |                      |
|                         | 8              | 2023-01                       | 天山区                                   | 2023-01-28           | 已评分                          | 7.0                                |                      |
|                         | 9              | 2023-01                       | 天山区                                   | 2023-01-28           | 日评分                          | 3.0                                |                      |
|                         | 10             | 2023-01                       | 天山区                                   | 2023-01-28           | 已评分                          | 3.0                                |                      |
|                         |                |                               |                                       |                      | 3580 1-                      | 10   共 12 条 < 1 2 ;                | · 10条/页 / 就至 页       |

| 合鲁木齐市生活环卫大     散据云平台 | □ △ / 如mmini / 股票评估时間 监督专核 分类监管 (自己做法 系统设置)                                                                           | 下載 总备未养市(wulumuqi) X                  |
|----------------------|----------------------------------------------------------------------------------------------------|---------------------------------------|
| の 工作台                | Спа Вънах Ляжах                                                                                                    | 全部关闭                                  |
| 回 自定义上报内容 ~          |                                                                                                    | 0.20.0                                |
| 』 上报任务分配 *           | <i>司</i> 神                                                                                                    | 7720.0 HOMEDRE 0 2023-01 L            |
| D 垃圾分类信息报送 ~         |                                                                                                    |                                       |
| G 垃圾分类统筹保障机制 👻       | WAND AND AND AND AND AND AND AND AND AND                                                                              | 7选择分数                                 |
| 国统计分析 🗸              | 1. 減少這限制一次世用品使用 (1分)                                                                                                  |                                       |
| 回 服表中心 🗸 👻           | 権动護決減量 3/3 ③ 采取有效措施、限制次性用品使用 ③ (19)                                                                                   | 〇 田 〇 田 新純分 0.0 分 併价                  |
| 2) 台账管理 ~            | C38: 10/* 89: 24/109                                                                                                  |                                       |
|                      | 2. 低等"死症行动", 引导消费者适量消费 (19)     分页回路 3/3     DPF. 1479 - 低市: 2.40年 完成 (11)     ① 采取有效開始, 建立长效引起, 严险需求的金融者用运程与运会的 ◎ 低) | ି≅ ି≣ <sup>#</sup> ଭିନି? ● 0.0 ½ ମିଳେ |
|                      | ① 天空電気制に絵 1/1     □ボ・1010                                                                                             | ○ ※ ○ ※ 第6分 ● 0.0 分 评价                |
|                      | 1/2<br>DF-120 图: 2009<br>88: 2009                                                                                     |                                       |
|                      | 800000 -88740 R.B48                                                                                                   | 数周 醫学行動 复利行价 打印 预选 透白                 |

评估各区县已上报的月度报告,系统根据填报内容自动打分, 也可以手动选择各个项目的分数,如果填报有问题可以选择 驳回,驳回后区县重新填报提交,如没问题点击评价后结束。 4.4 统计分析

| 合鲁木齐市生活环卫大     散据云平台                                           | ☲ @ / EB40R        | 监督考核 分类监管                     | 信息报送                                                       | 系统设置                                    |                           |                                     |                          | 調子                        | 乌鲁木亦市(wulumuqi)             |  |  |
|----------------------------------------------------------------|--------------------|-------------------------------|------------------------------------------------------------|-----------------------------------------|---------------------------|-------------------------------------|--------------------------|---------------------------|-----------------------------|--|--|
| ◎ 工作台                                                          |                    | 11.11 × 21.11 × 11.11 × 11.11 | R X TRANSIT X                                              | 現現进×  月現任時分配×  1                        | (1.5.96) ×                |                                     | 电中管理 ×                   | entex seen x as           | 888週× ··· 全部失闭              |  |  |
| DD 自定义上报内容 👻                                                   | 区县概况               | 城市分布                          | 藏力                                                         | 评估月度 2022-07 🗂                          |                           |                                     |                          |                           |                             |  |  |
| ☞ 上报任务分配 ~                                                     | 乌鲁木齐市              |                               |                                                            | (CRAMERS)                               |                           | 推动源头减量                              | 0分                       | 体制机制建设                    | 059                         |  |  |
| <ul> <li>&gt; 垃圾分类信息报送 ~</li> <li>&gt; 垃圾分送统筹保障机制 ~</li> </ul> | 上月得分<br>0          |                               | 1000000000<br>文明习惯异成                                       |                                         |                           | 0分 分类处理                             |                          | 09                        |                             |  |  |
| □ 统计分析 ^                                                       | 上月勝省<br><b>1</b>   | Q                             | 9#833                                                      |                                         | MIRR.                     | 基层建设治理<br>                          | 059                      | 分类校放                      | 09                          |  |  |
| ◆ 全市機況 □ 数据统计 □ 报表中心 ~                                         | 超过用关区表 0%          |                               | нова.48<br>См <sup>2</sup> 442 <mark>—</mark> 28-776       |                                         |                           | 10年9日 09 分类和集团的                     |                          |                           | 099                         |  |  |
| D 台版管理 *                                                       | 体制机制建设             |                               | 推动源头减量 上期得分0/0 超过网类-2.5%的同类域市 填报                           |                                         |                           | 分类投放                                | 分类投放 上期得分/ 銀过同类%的同类成于 填接 |                           |                             |  |  |
|                                                                | <b>城市江作器导小船: 8</b> |                               | Search Engine<br>Direct<br>Email<br>Union Ads<br>Video Ads | 17 /10<br>光趣行动(西)<br>16 /10<br>一次短用题(西) | 3 /10<br>过度包裹 (百)         | 15 /10<br>承益办公(四)<br>4 /10<br>限證(四) | 小区有效撤益事: 0%              | Wed The H                 | -〇- 年近 - 〇- 呉尚平均<br>Sat Sun |  |  |
|                                                                | 分类收集及运输<br>完确设施(个) | 上期得分0/0 超过阅读-2.1%             | 的同类城市 填报                                                   | <b>分类处理</b><br>0% 无害化<br>处理率            | 上期得分0/0 約<br>0% 回收利<br>用率 | 过周美0.0%的周美城市 填报<br>0% 资源机<br>利用調    | 组织动员和宣传校下<br>本月主整宣传:次    | 上期時分0/0 超过時<br>本月入户宣传: 万户 | 第0.0%的问题结束 項 服              |  |  |

通过各区县上报数据汇总形成图表,并按照月度报送评分排 名,可查看区县概况、全市概况的数据统计

## 5系统设置

5.1 部门管理

| 谷鲁木齐市生活环卫大     数据云平台     贫穷。 |                                                                                                    | 督考核 分类监管 信息                                                                                                    | 13. (fourniss)またまた<br>13.11 (fourniss)またまた<br>13.11 (fourniss)またまた<br>13.11 (fourniss)またまた<br>13.11 (fourniss)またまた。<br>13.11 (fourniss)またまた。<br>13.11 (fourniss)またまた。<br>13.11 (fourniss)またまた。<br>13.11 (fourniss)また。<br>13.11 (fourniss)また |
|------------------------------|----------------------------------------------------------------------------------------------------|----------------------------------------------------------------------------------------------------|----------------------------------------------------------------------------------------------------|
| A 部门管理                       | < 月歲寺依結果 × 区裂板兒 × 全非                                                                                    | 明紀× 記録続け× 月前相送×                                                                                                    | Ræisser anderer færer fæ                                                                                                    |
| A 租户管理                       | 1                                                                                                    |                                                                                                    |                                                                                                    |
| A 职务管理                       |                                                                                                    | •部门名称:                                                                                                    | · 乌鲁水疗市                                                                                                    |
| A 用户管理                       | <ul> <li>天山区</li> <li>MARCINE</li> </ul>                                                                | *部门挑型;                                                                                                    | 1 #F] ~ ~                                                                                                    |
| 目 角色管理                       | <ul> <li>新市区</li> </ul>                                                                                 | 自走文编码:                                                                                                    | 和北京研                                                                                                    |
| 四 操作日志                       | <ul> <li>水離河区</li> <li>・ 級开区</li> </ul>                                                                 | ]][] ]] ]] [] ]] [] ][ ]] [] ][ ]] [] ][ ]] [] ][ ]] [] ][ ]] [] ][ ]] [] [ | 1                                                                                                    |
| 四 登录日志                       | <ul> <li>达板域区</li> <li>米东区</li> </ul>                                                                   | 负责人姓名:                                                                                                    | 位派A46名                                                                                                    |
| 四 系统配置                       | <ul> <li>乌鲁木齐县<br/>市委宣传部</li> </ul>                                                                     | 联系方式:                                                                                                    | 分别人称新方式                                                                                                    |
| 四 画标管理                       | 市发改委                                                                                                    |                                                                                                    |                                                                                                    |
| 三 菜单管理                       | 市教育局                                                                                                    | 即门电话:                                                                                                    | anala.                                                                                                    |
| 目 字典管理                       | 市南务局                                                                                                    | 部门地址:                                                                                                    | IV(38)2                                                                                                    |
| <i>₽</i> E8管理                | 비행자를<br>투여대실을 활행적으<br>하다,또 추정적으로<br>한다는<br>위학자들<br>위학자들<br>위학자들<br>위학자들<br>위학자들<br>위학자들<br>위학자들<br>위학자들 |                                                                                                    | <b>44</b>                                                                                                    |

维护各区县及各单位增加或减少,可创建二级部门。

5.2 职务管理

| 合鲁木齐市生活环卫大     数据云平台     数据云平台 |                                                     | F考核 分类监                               | 管 信息报送     | 系统设置               |           |                       |                      |            | 487    | t.外形(wuli | umuqi) 🔀        |
|--------------------------------|-----------------------------------------------------|---------------------------------------|------------|--------------------|-----------|-----------------------|----------------------|------------|--------|-----------|-----------------|
| A 部门管理                         | 1.乙选择加禹区                                            | E E E E E E E E E E E E E E E E E E E | RREEX R    |                    |           | NPSEX BESEX           | 1世评估 × 】 【兼変自並 × 】 【 | 编段信誉管理 ×   | 8092   | ×         | 全部关闭            |
| A 租户管理                         | 98 9                                                | 926                                   |            | M.S. 46            | æ.        | 1440.                 |                      |            |        |           |                 |
| <b>从 职务管理</b>                  | • 乌鲁木齐市                                             |                                       |            |                    | ~         |                       |                      |            |        |           |                 |
| A 用户管理                         | <ul> <li>天山区</li> <li>沙依巴克区</li> </ul>              | 新祝 古 号入                               | 7 会研       |                    |           |                       | 4用户                  | 新增         | 后分     | 而         | 角色              |
| 目 角色管理                         | <ul> <li> 新市区         <ul> <li></li></ul></li></ul> | 登录名 :                                 | 真实姓名 :     | 角色名 二              | 所属部门      | 职务名                   | 身份证                  | 状态         |        | 操作        |                 |
| 四 操作日志                         | · 经开区                                               |                                       | 卡哈尔何不都哈    |                    |           |                       |                      |            |        |           |                 |
| 四 登录日春                         | <ul> <li>法规域区</li> <li>米东区</li> </ul>               | karigen<br>3辛                         | 播田户        | 系统管理员,小程序APP,市吸用色主 | 乌鲁木齐市     |                       |                      | <b>T</b> # | 傳成     | 859       | 25 V<br>\$22259 |
| © 系统配置 1                       | 日户管理                                                | ruanqi                                | 所現         | 小程序APP,区最角色全部      | 乌鲁木齐市     | 测试                    |                      | 正常         | 修改     | BI9       | WHERE           |
| 四 图标管理                         | 市況改委                                                | 65010016                              | 李扬         | 小程序ADP             | 乌鲁木齐市     |                       |                      | <b>ER</b>  | 修改     | mie       | 第四分配<br>第一章     |
| 三 菜单管理                         | 市安有局                                                | 65010015                              | 京約         | 系统管理员小程序APP        | 乌鲁木齐市     |                       |                      | 正常         | 傳改     | HIP9      | 更多 ∨            |
| 目 字典管理                         | 市商务局<br>市防政局                                        | 65010014                              | 都新东        | 小程序APP             | 乌鲁木府市     |                       |                      | ER         | 柳改     | 809       | 更多、             |
| ar 任务管理 ~                      | 市市场监督管理局                                            | 65010013                              | alter W    | A SP IN ADD        | 0.5.+ 2.+ |                       |                      | 110        | 17.00  | mild      | H.C. V          |
|                                | 田市委                                                 | 03010013                              | 10 Mart 10 | 3422401            |           |                       |                      | 10000      | (PLA   | -         |                 |
|                                | 市现法局                                                | 65010012                              | 周立民        | 小继承APP             | 乌鲁木齐市     |                       |                      | <u>I</u> # | 傳改     | mpe       | 更多义             |
|                                | 市自然經濟管理局 市成划局                                       | 65010011                              | 巅东升        | 小程序APP             | 乌鲁木齐市     |                       |                      | 正案         | 修改     | Here .    | 更多 ∨            |
|                                | 市房管局                                                | 65010010                              | 朱金刚        | 小程序APPI区景角色监督考核    | 乌鲁木齐市     |                       |                      | Ξ <b>W</b> | 修改     | ante 1    | <b>更多~</b>      |
|                                | 市文旅展                                                | 65010009                              | 洞边冬        | 小理疼APP             | 乌鲁木齐市     |                       |                      | EN         | 傳改     | Bie       | 更多~             |
|                                | 市卫健委<br>市遗设军人事务所<br>市林草局<br>市体育局                    |                                       |            |                    |           | 当前 1-10   共 171 条 🤇 📑 | 2 3 4 5              | - 18 >     | 10 魚/页 | <         | Ţ               |

用户新增后要分配角色,未分配角色会到时功能无法使用, 对应用户要分配到对应角色,角色未分配对会导致数据或权限无法查看或使用。

## 5.3角色管理

| 合鲁木齐市生活环卫大     散据云平台     故据云平台 | 3 | 〇 / 系统设置 / 角色管理 | 监督考核         | 分类监管        | 信息报送      | 系统设置                     |              |                                           | A     | 鲁木齐市(v | rulumuqi) 🔀    |
|--------------------------------|---|-----------------|--------------|-------------|-----------|--------------------------|--------------|-------------------------------------------|-------|--------|----------------|
| A 部门管理                         | £ | ● 用来考析如果× 区数规元× | 全市臨況×        | 20%的th X 月日 | 服送× 月泉任务分 |                          |              | 用PSE X   和色想理 X   探告評估 X   承求日並 X   東京日参加 | × ma  | siz ×  | "全部关闭          |
| A 相户管理                         |   | 10A58           | <b>69</b> 88 |             |           |                          |              |                                           |       |        |                |
| A 职务管理                         |   |                 |              |             |           |                          |              |                                           |       |        |                |
| 8 用戸管理                         |   | 新商              |              |             |           |                          |              |                                           |       |        |                |
| 目角色管理                          |   | 角色名称            |              |             | ÷         | <sub>触命编</sub> 2通过角色分配用/ |              |                                           |       |        |                |
| 四 操作日志                         |   | 整改人员            |              |             |           |                          | 街道处理人员       |                                           | 權政    | ~      | <b>2</b> 8 -   |
| 回 登录日志                         |   | 1角 合 答 理        |              |             |           |                          | 學与监督考察的任务    |                                           | 梯改    | 899    | 日前日日中<br>日前日日日 |
| (1) 网络云管理                      |   | 医鼻角色分类监管        |              |             |           |                          | 区县只有分类监管模块   |                                           | 梯改    | 1      | 2.8 V          |
| 三 菜单管理                         |   | 区县角色运管考核        |              |             |           |                          | 区县只有监督考察模块   | 3分配角色权限                                   | 18:32 | -      | 夏多~            |
| 目 字典管理                         |   | 区县角色全部          |              |             |           |                          | 区县账号3个一级菜单都有 |                                           | 梯改    | 899    | 夏多~            |
| 47 任务管理 ・                      |   | 市级角色全部          |              |             |           |                          | 市级垃分办主任      |                                           | 修改    | 899    | 更多义            |
|                                |   | 区县角色信息报送        |              |             |           |                          | 只有信息上报模块     |                                           | 修改    | 859    | 更多∨            |
|                                |   | 小程序APP          |              |             |           |                          | 小程序+ APP 权限  |                                           | 橡改    | 894    | 夏多~            |
|                                |   | 系统管理员           |              |             |           |                          | 系统管理员        |                                           | 律政    | 899    | 更多~            |
|                                |   |                 |              |             |           |                          |              | <b>当的</b> 1-9   共 9                       | 廠 <   | •      | 10 奈/页 ~       |
|                                |   |                 |              |             |           |                          |              |                                           |       |        |                |
|                                |   |                 |              |             |           |                          |              |                                           |       |        |                |
|                                |   |                 |              |             |           |                          |              |                                           |       |        |                |

为用户分配角色后需要维护角色权限及菜单内容,权限包含数据权限及菜单权限;

三、APP

1、app监督考核操作流程

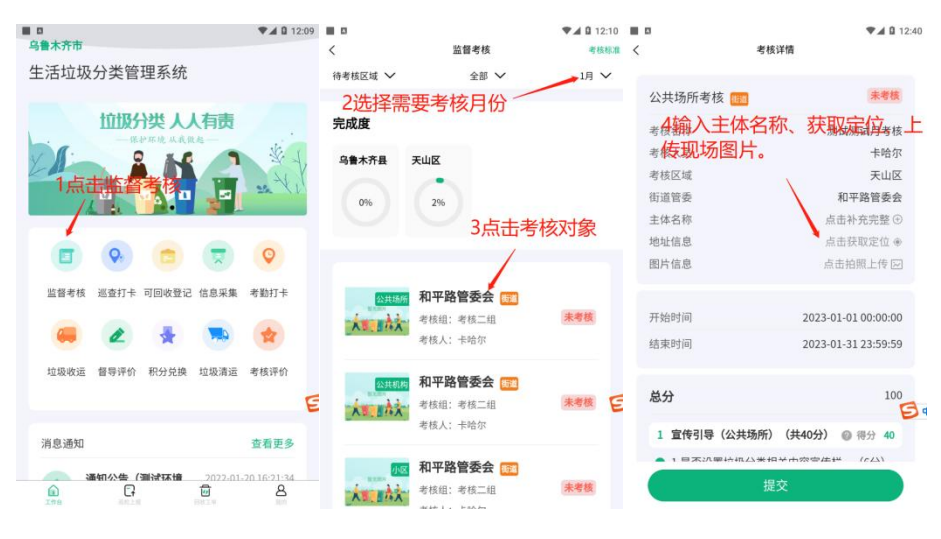